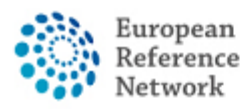

### Een nieuw panel aanmaken

Alvorens u een nieuw panel kan aanmaken en een discussieverzoek kan indienen, dient u eerst een nieuwe patiënt te registreren.

#### Een nieuwe patiënt registreren

- 1. Meld u aan bij CPMS via <u>https://cpms.ern-net.eu/login/</u>, door gebruik te maken van uw EU-login.
- 2. Ga naar "Centre" via het keuzemenu of via de hoofdpagina.

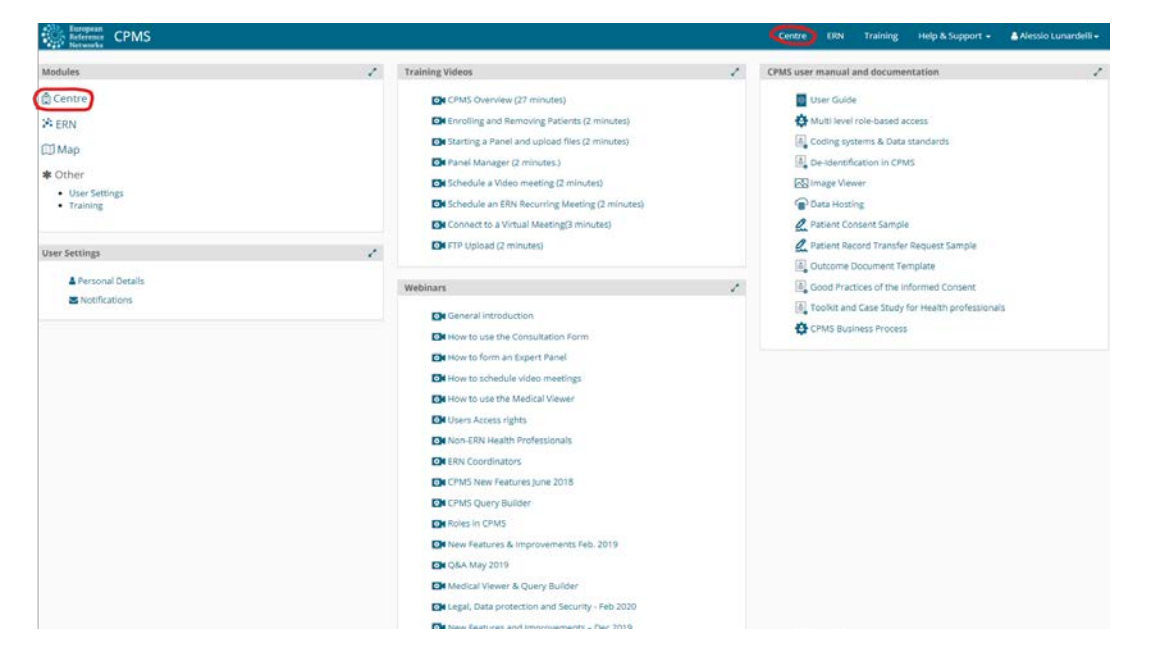

3. Klik op "Enrol a Patient".

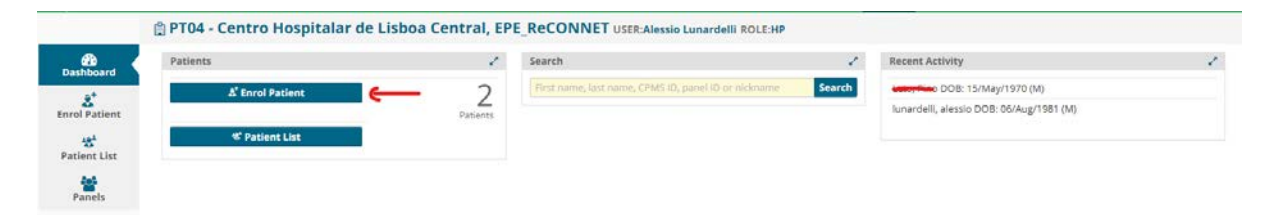

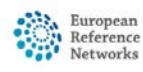

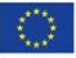

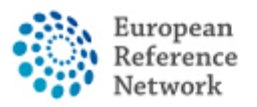

4. Vul de patiëntinformatie in, nadat u het consentformulieren, die u in meerdere EU-talen kan downloaden, heeft bezorgd aan de patiënt.

| Note: All authorised users from this centre can see all patients enrolled within this o | entre regardless of enrolling user. |          |  |
|-----------------------------------------------------------------------------------------|-------------------------------------|----------|--|
| ENROL PATIENT                                                                           |                                     |          |  |
| Patient I                                                                               | d: ERN-IT08-ReCONNET-002            |          |  |
| * Date Enrolle                                                                          | d: dd/Mmm/yyyy                      | <b>H</b> |  |
| * Have you sought advice on this patient at a national healthcare provide               | er O Yes O No                       |          |  |
| organisation                                                                            | 12                                  |          |  |
|                                                                                         |                                     |          |  |
| Consents                                                                                |                                     |          |  |
| Consent Requested                                                                       | Consent Given                       | Date     |  |
| * Consent for care                                                                      | O Yes O No                          |          |  |
| * Consent for ERN databases/Registries                                                  | O Yes O No                          |          |  |
| * Consent contact for research                                                          | O Yes O No                          |          |  |
|                                                                                         |                                     |          |  |
| Identifying Data                                                                        |                                     |          |  |
| * First Nam                                                                             | e:                                  |          |  |
| = Last Nam                                                                              |                                     |          |  |
| * Gende                                                                                 | e                                   | ¥        |  |
| * Date of Birt                                                                          | dd/Mmm/ywy                          |          |  |
| * Record Labe                                                                           | 4                                   |          |  |
|                                                                                         |                                     |          |  |

5. Klik op "Enrol Patient", nadat alle klinische informatie is ingevuld, om de patiënt te registreren.

| shboard    | 🐮 Patient      | List       |                      |                       |             |        |          | Search        |         | Enrol Patient    | a 3 |
|------------|----------------|------------|----------------------|-----------------------|-------------|--------|----------|---------------|---------|------------------|-----|
| ol Patient | Last name      | First Name | Record Label         | ÷ Cpms ID             | Enrolled    | Gender | ÷ Frozen | Cate of Birth | Consent | Consent Research |     |
| *          |                | -          |                      | ERN-PT04-ReCONNET-002 | 20/Apr/2021 | м      | false    | 15/May/1970   | true    | true             |     |
| tient List | increased at 1 | aiaaaio    | DOB: 06/Aug/1981 (M) | ERN-PT04-ReCONNET-001 | 05/Apr/2021 | м      | false    | 06/Aug/1981   | true    | true             |     |
|            |                |            |                      |                       |             |        |          |               |         |                  |     |

6. Nu de patiënt werd toegevoegd aan de patiëntenlijst van uw centrum, kan u een consultatieverzoek indienen via CPMS.

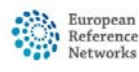

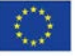

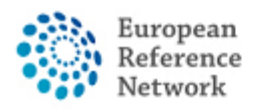

Connective Tissue and Musculoskeletal Diseases (ERN ReCONNET)

#### Een nieuw panel aanmaken

- 1. Meld u aan bij CPMS via <u>https://cpms.ern-net.eu/login/</u>, door gebruik te maken van uw EU-login.
- 2. Ga naar "Centre" via het de menubalk of via de hoofdpagina.

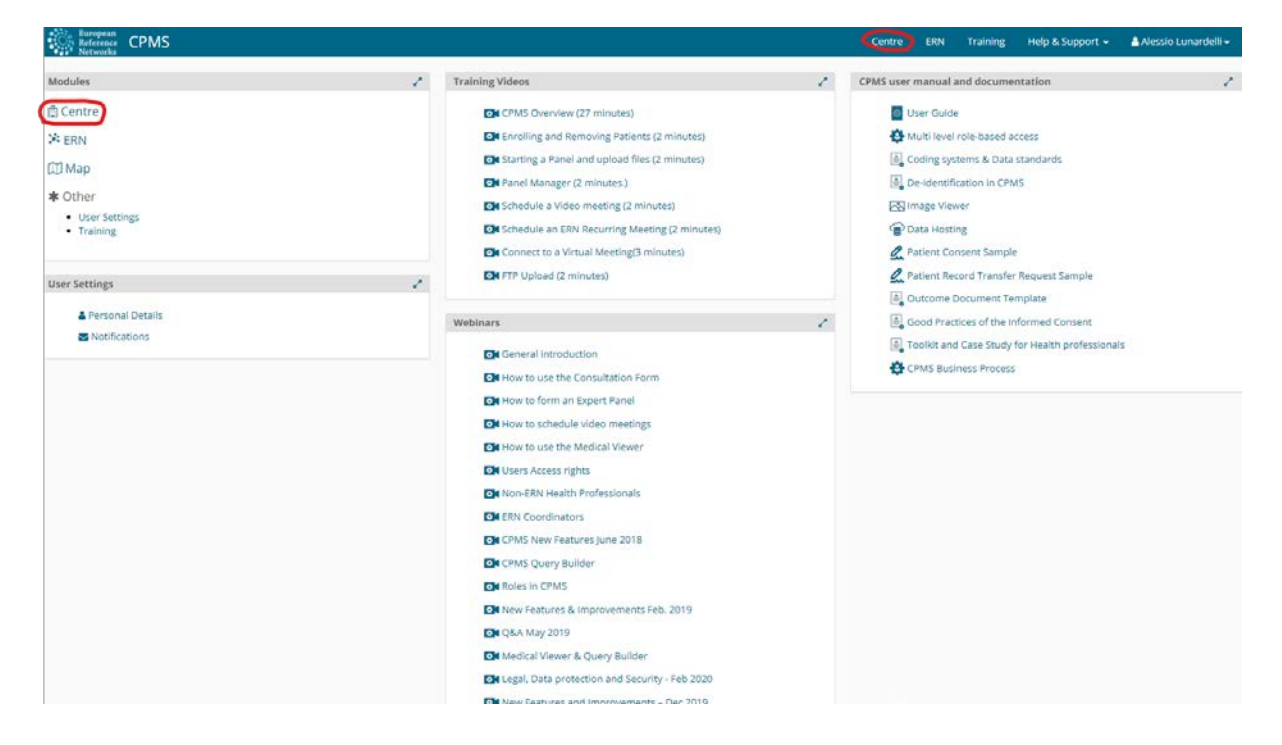

3. Klik op "Patient list".

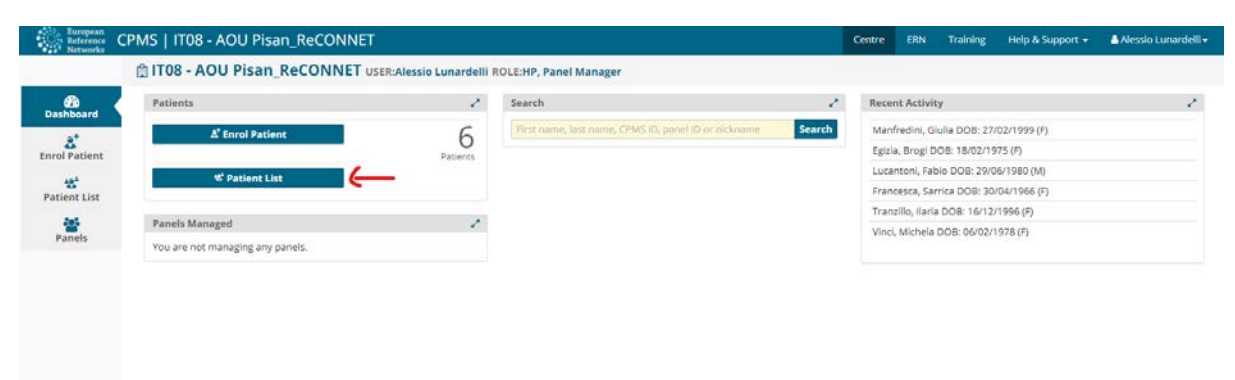

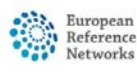

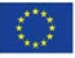

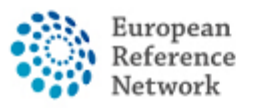

4. In het tabblad "Patient list" vindt u een lijst met alle patiënten van uw centrum.

|               | 🛱 PT04 - C     | entro Hospi  | talar de Lisboa Central, EPE_R | eCONNET USER: Alessio Lu | inardelli ROLE:HF | P      |        |               |             |                  |     |
|---------------|----------------|--------------|--------------------------------|--------------------------|-------------------|--------|--------|---------------|-------------|------------------|-----|
| Bashboard     | 📽 Patient      | List         |                                |                          |                   |        |        | Search        |             | Enrol Patien     | Q 1 |
| Enrol Patient | Last name      | First Name   | + Record Label                 | Cpms ID                  | © Enrolled        | Gender | Frozen | Date of Birth | Consent     | Consent Research | ÷   |
| *             |                | -            |                                | ERN-PT04-ReCONNET-002    | 20/Apr/2021       | м      | false  | 15/May/1970   | true        | true             |     |
| Patient List  | interested)    | aineain.     | DOB: 06/Aug/1981 (M)           | ERN-PT04-ReCONNET-001    | 06/Apr/2021       | M      | false  | 06/Aug/1981   | true        | true             |     |
| Panels        | Showing 1 to 2 | of 2 entries |                                |                          |                   |        |        | 144           | first Hprev | next) last 🗰 10  | *   |

5. Door op een patiënt te klikken, kan u alle panels zien die werden aangemaakt voor deze patiënt. U kan bovendien een nieuw panel aanmaken door te klikken "open new panel".

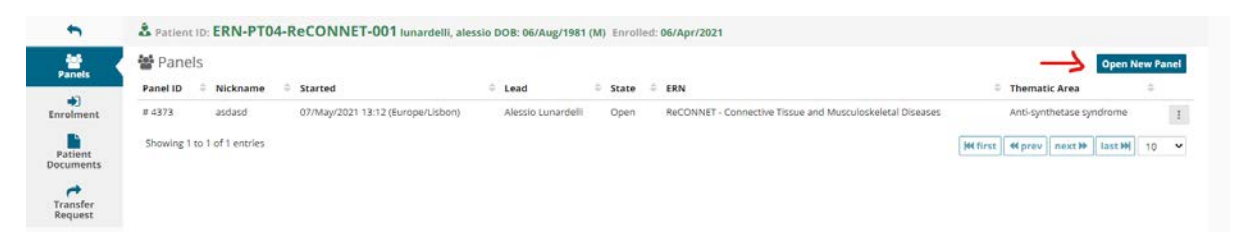

6. Door op "Open New Panel" te klikken, zal u onderstaand scherm zien:

| Centre PT04 - Cent                       | tro Hospitalar de Lisboa Central, EPE_ReCONNET                   | ERN RECONNET                                                                                                    |
|------------------------------------------|------------------------------------------------------------------|----------------------------------------------------------------------------------------------------|
| Consultation Form Attachments            | Panel Members Meetings Contributions & Outcome                   |                                                                                                    |
| NEW Consultation Form                    |                                                                  |                                                                                                    |
| C Consultation Request                   | CONCULTATION REQUEST                                             |                                                                                                    |
| Patient information                      | CONSOLIATION REQUEST                                             |                                                                                                    |
| Episode Description                      | Dor                                                              | not use any nicknames liable to identify the patient, including his/her first name or last name.                                                                          |
| Rare Disease Diagnosis                   |                                                                  |                                                                                                    |
| Comorbidities                            | * Michana                                                        |                                                                                                    |
| Phenotype/Genetic Features               | - Philad April 10,                                               |                                                                                                    |
| Earnhy Mitthew                           | is urgency required for this panel?                              | 0                                                                                                    |
| Health Behaviours                        | I is this a sense of a new low manual for the same estimat but a | O Ver O No O Best here                                                                                                    |
| Allergies and Other Adverse<br>Reactions | different episode?                                               |                                                                                                    |
| History of Past Illness and<br>Disorders | * Consultation request description:                              |                                                                                                    |
| Special Treatment Intervention           |                                                                  |                                                                                                    |
| Surgical Procedures                      | Consultation request reason:                                     | Olagnosis D Treatment D Other                                                                                                    |
| Transplantation History                  |                                                                  |                                                                                                    |
| Medication Summary                       | * Healthcare provider:                                           | PT04 - Centro Hospitalar de Lisboa Central, EPE                                                                                                    |
| U Others                                 | * Point of care specialist:                                      |                                                                                                    |
| C) Medical Documents                     | • EPM-                                                           | Ref CININET                                                                                                    |
|                                          | * Panel lead:                                                    | Alettio Lunardelli Y                                                                                                    |
|                                          |                                                                  |                                                                                                    |
|                                          | Panel Manager:                                                   | No Panel Managers are available in your HCP, the ERN Coordinator/Dispatcher will assign a Panel<br>Manager for this panel at a future state of the consultation workflow. |
|                                          | * Driman Phomatic star-                                          | O anti-shareholisid sustaines                                                                                                    |
|                                          | = Pixnary ordinate area.                                         | Arti-synthetase syndrome                                                                                                    |

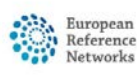

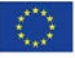

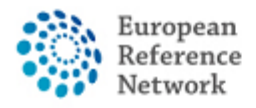

Rechts bevindt zich het formulier waarin de informatie kan worden ingegeven.

Links kan u (optioneel) bijkomende informatie aan het panel toevoegen, door de desbetreffende keuzes aan te klikken (cfr. comorbiditeiten of familiale voorgeschiedenis).

| -                                          | rinnery memory area.                      | O Aunabuoshionhio shunionie                                        |                   |
|--------------------------------------------|-------------------------------------------|--------------------------------------------------------------------|-------------------|
| a consultation Request                     |                                           | <ul> <li>Anti-synthetase syndrome</li> </ul>                       |                   |
| Patient Information                        |                                           | O Dermatomyositis                                                  |                   |
| Episode Description                        |                                           | <ul> <li>Ehlers Danlos syndromes and related disorder</li> </ul>   |                   |
| Rare Disease Diagnosis                     |                                           | O IgG4 related conditions                                          |                   |
| Comorbidities                              |                                           | Mixed Connective Tissue diseases                                   |                   |
| Phenotype/Genetic Features<br>and Biobanks |                                           | O Polychondritis                                                   |                   |
| Family History                             |                                           | <ul> <li>Polymyositis</li> </ul>                                   |                   |
| Health Behaviours                          |                                           | O Sjögren syndrome                                                 |                   |
| Allergies and Other Adverse<br>Reactions   |                                           | Systemic lupus erythematosus     Systemic relevant                 |                   |
| History of Past Illness and<br>Disorders   |                                           | Systemic scierosis     Undifferentiated connective tissue diseases |                   |
| Special Treatment Intervention             |                                           |                                                                    |                   |
| Surgical Procedures                        |                                           |                                                                    |                   |
| Transplantation History                    | COMORBIDITIES                             |                                                                    |                   |
| Medication Summary                         |                                           |                                                                    | -                 |
| Others                                     | Provide All Produce Contractor            |                                                                    |                   |
| Medical Documents                          | Search Ail Coding systems:                | Type value for auto-complete                                       |                   |
|                                            | Diagnosis Code:                           | ○ ICD-10 ○ ICCC-3 ○ Orphanet ○ Other                               | 0                 |
|                                            |                                           |                                                                    |                   |
|                                            |                                           |                                                                    | + Add comorbidity |
|                                            |                                           |                                                                    |                   |
|                                            | FAMILY HISTORY                            |                                                                    |                   |
|                                            | Consanguineous Parents?                   | O No O Unknown O Yes                                               |                   |
|                                            | Healthy carriers in the family?           | ○ No ○ Unknown ○ Yes                                               |                   |
|                                            | Other cases in the family?                | O No O Unknown O Yes                                               |                   |
|                                            | Other information:                        | ○ Yes ○ No                                                         |                   |
|                                            | PEDIGREE                                  |                                                                    |                   |
|                                            | Add text here Add text here Add text here |                                                                    | ଉଉପ୍ଟ୍ରହୁ≱        |
|                                            | Form contains error or omissions          |                                                                    | Save              |

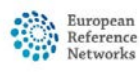

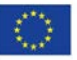

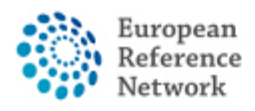

Connective Tissue and Musculoskeletal Diseases (ERN ReCONNET)

# <u> Panel – Overzicht</u>

Wanneer u een panel opent (nadat u er een heeft aangemaakt of voor een panel werd uitgenodigd), ziet u volgend scherm:

| Reference CF                  | PMS   PT04 - Centi                                          | ro Hospitalai                             | r de Li                       |                 |                                   |      |                                          | Centre                                        | ERN                  | Training         | Help & Support +            | 🔺 Alessio Lunardelli 🗸 |
|-------------------------------|-------------------------------------------------------------|-------------------------------------------|-------------------------------|-----------------|-----------------------------------|------|------------------------------------------|-----------------------------------------------|----------------------|------------------|-----------------------------|------------------------|
| h                             | & Patient ID: ERN-P                                         | PT04-ReCON                                | NET-002 Leto, P               | ino DOB: 15/N   | lay/1970 (M) Enrolled: 20/Apr/2   | 2021 |                                          |                                               |                      |                  |                             |                        |
| iels                          | Martin PANEL                                                | IN PROGRESS                               |                               |                 |                                   |      |                                          |                                               |                      |                  | R R                         | equest Additional Data |
| Iment                         | Cent<br>Les                                                 | tre PT04 - Centro<br>ad Alessio Lunar     | Hospitalar de Lisboa<br>delli | Central, EPE_Re | CONNET 1                          | The  | ERN Re<br>ematic Area D<br>ate created D | eCONNET - Con<br>ermatomyositis<br>I/May/2021 | inective Ti<br>I     | issue and Mu     | sculoskeletal Diseas        | в                      |
| ent<br>nents                  | Consultation Form                                           | Attachments                               | Panel Members                 | Meetings        | Contributions & Outcome           | 2    |                                          |                                               |                      | OTIME            | LINE                        | ¥                      |
| isfer<br>uest                 | Consultation Form                                           | a Recorde                                 | d: 03/May/2021 14:33          | (Europe/Usbor   | i) by: Alessio Lunardelli         |      | 4                                        | Download C                                    | S Edit               | Panel D<br>Docum | iscussion<br>ent <u>A</u> C | reated                 |
|                               | CONSULTATION RE                                             | QUEST                                     |                               |                 |                                   |      |                                          |                                               |                      | Panel #          | «361 C                      | 3/May/2021             |
|                               |                                                             |                                           | * Nickname:                   | abc             |                                   |      |                                          |                                               | 0                    |                  |                             |                        |
|                               | • Is this a repeat of                                       | of a previous panel                       | for the same patient          | No              |                                   |      |                                          |                                               |                      | Add a d          | omment                      |                        |
|                               |                                                             | * Consultation                            | request description:          | 666             | 3                                 |      |                                          |                                               |                      |                  |                             |                        |
|                               |                                                             | * Consulta                                | ition request reason:         | Diagnosis       | -                                 |      |                                          |                                               |                      |                  |                             |                        |
|                               |                                                             |                                           | Healthcare provider:          | PT04 - Centro   | Hospitalar de Lisboa Central, EPE |      |                                          |                                               |                      |                  |                             |                        |
|                               |                                                             | Po                                        | int of care specialist:       | rheumatolog     | st                                |      |                                          |                                               | 0                    |                  |                             |                        |
|                               |                                                             |                                           | * Panel lead                  | reconnet con    | rdinator                          |      |                                          |                                               |                      |                  |                             |                        |
|                               |                                                             | * Pr                                      | imary thematic area:          | Dermatomyo      | sitis                             |      |                                          |                                               |                      |                  |                             |                        |
|                               |                                                             |                                           |                               |                 |                                   |      |                                          |                                               |                      |                  |                             |                        |
| upport                        |                                                             |                                           |                               |                 |                                   |      |                                          | Copyright © 2                                 | 1020 Oper            | sApp Consult     | ing Limited. All rights     | reserved.              |
| re any queries<br>RN-CPMS via | s, ideas, suggestions, or nee<br>email at Sante-ERN-CPMS-It | ed help with an issu<br>tsupport@ec.europ | e please<br>a.eu.             |                 |                                   |      |                                          | Version: ern_e<br>Browser Infor               | config#rel<br>mation | 2103.05          |                             |                        |
| s-financed by the             | e European Union                                            |                                           |                               |                 |                                   |      |                                          | CPMS Release                                  | e Notes              |                  |                             |                        |

- 1. Algemene informatie over het panel;
- 2. Navigatiemenu naar de verschillende panel-onderdelen;
- 3. "Content area", waar de inhoud van een onderdeel wordt getoond, naargelang uw selectie in het navigatiemenu;
- 4. Tijdlijn van het panel, waar u alle uitgenodigde leden, participanten en opmerkingen, alsook de status van het panel kan zien.

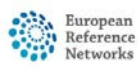

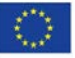

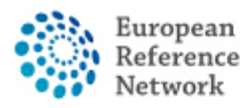

# <u> Panel – Leden uitnodigen</u>

In het tabblad "Panel Members", vindt u al de uitgenodigde leden voor een panel.

| els          | M #4336 DHpin PANEL IN PROGRESS                    |                                        |                    |                                      |                                                                |                        | Request Additional Data |
|--------------|----------------------------------------------------|----------------------------------------|--------------------|--------------------------------------|----------------------------------------------------------------|------------------------|-------------------------|
| ment         | Centre PT04 Centro Hosp<br>Lead Alessio Lunardelli | italar de Lisboa Central, EPE_ReCONNET |                    | ERN<br>Thematic Area<br>Date created | ReCONNET - Connective Tis<br>Systemic sclerosis<br>20/Apr/2021 | ue and Musculoskeletal | Diseases                |
| ent<br>sents | Consultation Form Attachments Pa                   | nel Members Meetings Cont              | ributions & Outcom | •                                    |                                                                | OTIMELINE              |                         |
| sfer         |                                                    | and the second second                  |                    |                                      |                                                                | Panel Discussion       |                         |
| Jest         | Invited Available Invite Guest M                   | embers Forward Panel                   |                    |                                      |                                                                | Document               | Created                 |
|              | Invited Panel Members                              |                                        |                    |                                      |                                                                | Panel #4336            | 20/Apr/2021             |
|              | Name                                               | Specialisation                         | Status             | When                                 |                                                                |                        | 0,90                    |
|              | Alessio Lunardelli                                 |                                        | Lead               | Invited: 20/Apr/2021                 |                                                                | Add a comment          |                         |
|              |                                                    |                                        |                    |                                      |                                                                |                        |                         |

Het ledengedeelte kent 4 tabbladen:

- 1. "Invited"- toont alle leden die uitgenodigd zijn voor dit panel.
- 2. "Available" toont alle beschikbare leden binnen uw ERN die kunnen worden uitgenodigd.

| Reference Cl         | PMS   PT04 - Centro Hospitalar de Li                               |                                    |                                      | Centre                                            | ERN              | Training      | Help & Support +       | 🛔 Alessio Lunardelli 🕇 |
|----------------------|--------------------------------------------------------------------|------------------------------------|--------------------------------------|---------------------------------------------------|------------------|---------------|------------------------|------------------------|
| 5                    | & Patient ID: ERN-PT04-ReCONNET-002 Leto,                          | Pino DOB: 15/May/1970 (M) Enrolled | 20/Apr/2021                          |                                                   |                  |               |                        |                        |
| Panels               | # #4336 DHpin PANEL IN PROGRESS                                    |                                    |                                      |                                                   |                  |               | Re Re                  | quest Additional Data  |
| *)<br>Enrolment      | Centre PT04 - Centro Hospitalar de Usbo<br>Lead Alessio Lunardelli | sa Central, EPE_ReCONNET           | ERN<br>Thematic Area<br>Date created | ReCONNET - Con<br>Systemic scleros<br>20/Apr/2021 | nnective 1<br>Is | lissue and Mi | usculoskeletal Disease | łs                     |
| Patient<br>Documents | Consultation Form Attachments Panel Members                        | Meetings Contributions & Out       | come                                 |                                                   |                  | OTIME         | LINE                   | V                      |
| Transfer<br>Request  | Invited Available Invite Guest Members                             | Forward Panel                      |                                      |                                                   |                  | Panel Docum   | ent (                  | Created                |
|                      |                                                                    |                                    |                                      |                                                   |                  | Panel #       | 4336 ;                 | 20/Apr/2021            |
|                      | Thematic Area:                                                     | Systemic sclerosis                 |                                      | ~                                                 |                  |               |                        | 0                      |
|                      | Available Healthcare Professionals                                 | HCPs                               | Specialisation                       | E Invite                                          | AII              | Add a         | comment                |                        |
|                      | PREFERENCES, Test                                                  |                                    | Radiologist                          | Invite                                            |                  |               |                        |                        |
|                      |                                                                    |                                    |                                      |                                                   |                  |               |                        |                        |

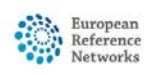

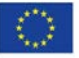

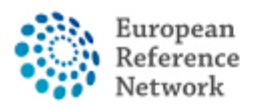

 "Invite guest members" – biedt de mogelijkheid leden uit te nodigen uit een andere ERN om deel te nemen aan het panel. Dit doet u door eerst de gewenste ERN en vervolgens "members" te selecteren, waarna u leden kan uitnodigen als gast.

| Reference<br>Networks                          | PMS   PT04 - Centro Hospitalar de Li                                                                         |                                                                                                    |                                      | Centre                                            | ERN         | Training         | Help & Support +        | 🛓 Alessio Lunardelli - |
|------------------------------------------------|----------------------------------------------------------------------------------------------------|----------------------------------------------------------------------------------------------------|--------------------------------------|---------------------------------------------------|-------------|------------------|-------------------------|------------------------|
| +                                              | & Patient ID: ERN-PT04-ReCONNET-002 Leto,                                                                    | Pino DOB: 15/May/1970 (M) Enrolled: 20/Apr/2021                                                                                                    |                                      |                                                   |             |                  |                         |                        |
| Panels                                         | Marchan PANEL IN PROGRESS                                                                                    |                                                                                                    |                                      |                                                   |             |                  | B Red                   | uest Additional Data   |
| +)<br>Enrolment                                | Centre PT04 - Centro Hospitalar de Lisbo<br>Lead Alessio Lunardell                                           | ) Central, EPE,RoCONNET                                                                                                    | ERN<br>Thematic Area<br>Date created | ReCONNET - Cor<br>Systemic scleros<br>20/Apr/2021 | inective Ti | ssue and Mi      | sculoskeletal Diseases  |                        |
| Patient<br>Documents                           | Consultation Form Attachments Panel Members                                                                  | Meetings Contributions & Outcome                                                                                                    |                                      |                                                   |             | OTIME            | LINE                    | ¥                      |
| Transfer<br>Request                            | Invited Available Invite Guest Members F                                                                     | orward Panel                                                                                                    |                                      |                                                   |             | Panel D<br>Docum | iscussion<br>ent C      | reated                 |
|                                                | You can invite participants in a Panel who are member of ot                                                  | Ner ERNE                                                                                                    |                                      |                                                   |             | Panel #          | 4336 21                 | I/Apr/2021             |
|                                                | ERN from which to select member:                                                                             |                                                                                                    |                                      | ~                                                 |             |                  |                         | 0                      |
|                                                | There are no more available Healthcare Professionals                                                         | BOND : Bone Disorders<br>CRANIO : Craniofacial anomalies and ear, nose and throat dis<br>ERKNet : Kidney Diseases                                                                                                    | orders                               | 1                                                 |             | Add a            | comment                 |                        |
|                                                |                                                                                                    | ENV.HT. Exploratory Diseases<br>ENV.EUNC: Exploratory Diseases<br>ENV.SIN: Sho Disorders<br>ENV.SIN: Sho Disorders<br>ENV.SIN: Sho Disorders<br>ENV.SIN: Sho Disorders<br>ENV.SIN: Sho Disorders<br>ENV.SIN: Sho Disorders<br>EURO-NMD: Endocrine Conditions<br>EpiCARS: Epilopsia<br>EuroBioOntwork: Hematological Diseases<br>GENTURES: Genetic Tumour Risk Syndromes<br>GUNZDHEAR: Hematological Diseases<br>EINACA: Intellectual Disability and Congenital Malformations<br>MetabBRN: Heard Diseases<br>EINACA: Intellectual Disability and Congenital Malformations<br>MetabBRN: Heard Diseases<br>REARS: Line Hepatological Diseases<br>RTA: Immunodeficiency, Autoinflemmatory and Autoimmun | e Diseases                           | ×                                                 |             |                  |                         |                        |
| Help & Support                                 |                                                                                                    |                                                                                                    |                                      | Copyright © :                                     | 020 Open    | App Consult      | ing Limited. All rights | eserved.               |
| if you have any querie<br>contact ERN-CPMS via | es, ideas, suggestions, or need help with an issue please<br>email at Sante-ERN-CPMS-itsupport@ec.europa.eu. |                                                                                                    |                                      | Version: em_<br>Browser Info                      | config#rel  | 2103.05          |                         |                        |
| Co-financed by th                              | he European Union                                                                                            |                                                                                                    |                                      | CPMS Releas                                       | e Notes     |                  |                         |                        |

 "Forward panel" - biedt de mogelijkheid een panel te versturen naar een andere ERN. In dit geval adviseren we u echter eerst contact op te nemen met de helpdesk via <u>helpdesk.reconnet@ao-pisa.toscana.it</u> of rechtstreeks met ERN ReCONNET (<u>ern.reconnet@ao-pisa.toscana.it</u>).

|               |                                                                                    | mayrisio (m) cinoicu. 2014pi/2021             |                                                           |                              |                         |
|---------------|------------------------------------------------------------------------------------|-----------------------------------------------|-----------------------------------------------------------|------------------------------|-------------------------|
| els 🖌         | SA1336 DHpin PANEL IN PROGRESS                                                     |                                               |                                                           |                              | Request Additional Data |
| )<br>ment     | Centre PT04 - Certro Hospitalar de Lisboa Central, EPE,<br>Lead Alessio Lunardelli | RECONNET ERN<br>Thematic Area<br>Date created | ReCONNET - Connectiv<br>Systemic scierosis<br>20/Apr/2021 | e Tissue and Musculoskeletal | Diseases                |
| ient<br>ments | Consultation Form Attachments Panel Members Meeting                                | Contributions & Outcome                       |                                                           | OTIMELINE                    | 8                       |
| sfer          |                                                                                    |                                               |                                                           | Panel Discussion             |                         |
| uest          | Invited Available Invite Guest Members Forward Pane                                |                                               |                                                           | Document                     | Created                 |
|               | If the Panel should be handled by a different ERN, you can use this tab to s       | elect an alternative ERN to handle it.        |                                                           | Panel #4336                  | 20/Apr/2021             |
|               | Select ERN to handle panel:                                                        |                                               | ~                                                         |                              | 0                       |
|               | Message for other ERN co-ordinator:                                                |                                               |                                                           | Add a comment                |                         |
|               |                                                                                    |                                               |                                                           |                              |                         |
|               |                                                                                    |                                               | Forward Panel                                             |                              |                         |
|               |                                                                                    |                                               |                                                           |                              |                         |
|               |                                                                                    |                                               |                                                           |                              |                         |
|               |                                                                                    |                                               |                                                           |                              |                         |
|               |                                                                                    |                                               |                                                           |                              |                         |
|               |                                                                                    |                                               |                                                           |                              |                         |

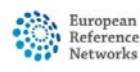

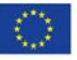

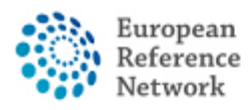

# <u>Een panel aanmaken – Bijlagen ("attachments")</u>

In het tabblad "attachments", vindt u alle geüploade bestanden van een panel en kan u bovendien een nieuwe bijlage toevoegen door te klikken op "attach file/image".

| Patient (b: ERN-PT04-ReCONNET-002 Lete, Pino DOB: 15/May/1970 (M) Enrolled: 20/Apr/2021 Fatient (b: ERN-PT04-ReCONNET-000RetS) Fatient (b: ERN-PT04-ReCONNET-000RetS) Fatient (b: ERN-PT04-RecONNET-000RetS) Fatient (b: ERN-PT04-RecONNET-000RetS) Fatient (b: ERN-PT04-RecONNET-000RetS) Fatient (b: ERN-PT04-RecONNET-000RetS) Fatient (b: ERN-PT04-RecONNET-000RetS) Fatient (b: ERN-PT04-RecONNET-000RetS) Fatient (b: ERN-PT04-RecONNET-000RetS) Fatient (b: ERN-PT04-RecONNET-000RetS) Fatient (b: ERN-PT04-RecONNET-000RetS) Fatient (b: ERN-PT04-RecONNET-000RetS) Fatient (b: ERN-PT04-RecONNET-000RetS) Fatient (b: ERN-PT04-RecONNET-000RetS) Fatient (b: ERN-PT04-RecONNET-000RetS) Fatient (b: ERN-PT04-RecONNET-000RetS) Fatient (b: ERN | Astient ID: ERN-PT04-ReCONNET-002 Lete, Pino DOB: 15/May/1970 (M) Enrolled: 20/Apr/2021                                                                                                    | A Patient ID: ERN-PT04-RECONNET-002 Leto, Pino DOB: 15/May/1970 (M) Enrolled: 20/Apr/2021      H336 Dtpin     Attachments     Hand     Attachments     Attachments     Attachment     Attachment     A | eterenes C   | CPMS   PT04 - 0  | Centro Hospitalai                          | de Li                       |                           |                       |                                      | Cent                                      | re ERN               | Training         | Help & Support +     | Alessio Lunardeli      |
|----------------------------------------------------------------------------------------------------|----------------------------------------------------------------------------------------------------|----------------------------------------------------------------------------------------------------|--------------|------------------|--------------------------------------------|-----------------------------|---------------------------|-----------------------|--------------------------------------|-------------------------------------------|----------------------|------------------|----------------------|------------------------|
| Image       Image       Viewer       Attachments name       Uploaded       Date       Size       Panel #4336       20/Apr/2021         Viewer       Attachments name       Uploaded       Date       Size       Panel #4336       20/Apr/2021                                                                                                    | Image       Viewer       Atachment ame       Uploaded       Date       Size       Size       Centre       Centre       Centre       Size       Centre       Size       Centre       Centre       Size       Centre       Size       Centre       Centre       Centre       Centre       Centre       Centre       Centre       Centre       Centre       Centre       Centre       Centre       Centre       Centre       Centre       Size       Size       Size       Centre       Size       Centre       Size       Centre       Centre<                                                                                                    | Image       Version       Version                                                                                                    |              | A Patient ID: El | RN-PT04-ReCON                              | NET-002 Leto,               | Pino DOB: 15/May/1970 (M) | inrolled: 20/Apr/2021 |                                      |                                           |                      |                  |                      |                        |
| Immediate     Image     Panel Attachments ame     Uploaded     Image     Image                                                                                                    | Image       Consultation form       Attachments       Panel Meetings       Constitutions & Outcome       Date created       20/Apr/2021         Viewer       Attachment name       Uploaded       Date       Size       Panel Meetings       20/Apr/2021         Viewer       Attachment name       Uploaded       Date       Size       Panel Meetings       20/Apr/2021         Viewer       Attachment name       Uploaded       Date       Size       Panel Meetings       20/Apr/2021         Viewer       Attachment name       Uploaded       Date       Size       Panel Meetings       20/Apr/2021         Viewer       Attachment name       Uploaded       Date       Size       Panel Height 20/Apr/2021       42.5 HB       Image       20/Apr/2021                                                                                                    | Ament<br>Ised       Centre PT04-Centro Hospitalar de Lisboa Central, EPE_BECONNET       ERE       BECONNET - Connective Tissue and Musculoskeletal Diseases         Ster       Consultation form       Attachments       Panel Members       Meetings       Contributions & Outcome         Ster       Panel Attachments       Panel Members       Meetings       Contributions & Outcome       Date       Date<                                                                                                    | els (        | 불 #4336 DHpin    | PANEL IN PROGRESS                          |                             |                           |                       |                                      |                                           |                      |                  | B Re                 | equest Additional Data |
| Consultation form     Attachments     Panel Members     Meetings     Contributions & Outcome     Panel Members     Meetings     Contributions & Outcome                                                                                                    | Consultation Form     Attachments     Panel Members     Meetings     Constributions & Outcome     Panel Members     Panel Members                                                                                                    | Consultation form       Attachments       Panel Members       Meetings       Contributions & Outcome       Contributions & Outcome       Panel       Panel Attachments       Panel Members       Contributions & Outcome       Panel       Panel Members       Contributions & Outcome       Panel Members       Contributions & Outcome       Panel Members       Meetings       Contributions & Outcome       Panel Members       Panel Members       Contributions & Outcome       Panel Members       Panel Members                                                                                                    | )<br>ment    |                  | Centre PT04 - Centro<br>Lead Alessio Lunar | Hospitalar de Usbo<br>delli | a Central, EPE_ReCONNET   | 3                     | ERN<br>Thematic Area<br>Date created | ReCONNET -<br>Systemic sch<br>20/Apr/2021 | Connective<br>prosis | Tissue and Mu    | sculoskeletal Diseas | PS .                   |
| Viewer       Attachment name       Uploaded       Date       Size       Document       Created         Image       beginning       Alessio Lunardelli       20/Apr/2021       42.5 ks       Image       4d e comment                                                                                                    | Panel Attachments Image       Uploaded       Date       Size       Document       Created         Image       Deginning       Alessio Lunardelli       20/Apr/2021       42.5 kg       Image       20/Apr/2021         Add a comment       Add a comment       Add a comment       Image       Image <td>Panel Attachments I       Uploaded       Date       Size       Document       Created         Image       beginning       Alessio Lunardelii       20/Apr/2021       42.5 k8       Image       Add a comment.</td> <td>ent<br/>ients</td> <td>Consultation Fo</td> <td>Attachments</td> <td>Panel Members</td> <td>Meetings Contribution</td> <td>ns &amp; Outcome</td> <td></td> <td></td> <td></td> <td>©TIME</td> <td>LINE</td> <td></td> | Panel Attachments I       Uploaded       Date       Size       Document       Created         Image       beginning       Alessio Lunardelii       20/Apr/2021       42.5 k8       Image       Add a comment.                                                                                                    | ent<br>ients | Consultation Fo  | Attachments                                | Panel Members               | Meetings Contribution     | ns & Outcome          |                                      |                                           |                      | ©TIME            | LINE                 |                        |
| Viewer         Attachment name         Uploaded         Date         Size         Panet #4336         20/Apr/2021           Image         beginning         Alessio Lunardelii         20/Apr/2021         42.5 kB         1         Add a comment                                                                                                    | Viewer     Attachment name     Uploaded     Date     Size     Image       Image     beginning     Alessio Lunardelli     20/Apr/2021     42.5 kB     Image                                                                                                    | Viewer     Attachment name     Uploaded     Date     Size     Image       Image     beginning     Absolo Lunardelli     20/Apr/2021     42.5 kB     Image                                                                                                    | sfer<br>Jest | Panel Att        | achments 0                                 |                             |                           |                       |                                      | Attach file                               | / image ±            | Panel D<br>Docum | iscussion<br>ent     | Created                |
| Image beginning Alessio Lunardelii 20/Apr/2021 42.5 k8 1                                                                                                    | Image beginning Alessio Lunardelii 20/Apr/2021 42.5 kB E<br>Add a comment                                                                                                    | Image beginning Alessio Lunardelli 20/Apr/2021 42.5 H I Add a comment                                                                                                    |              | Viewer           | Attachment name                            |                             | Uploaded                  | Date                  | Size                                 |                                           |                      | Panel #          | 1336                 | 20/Apr/2021            |
| Add a comment                                                                                                    | Add a comment                                                                                                    | Add a comment                                                                                                    |              | Image            | beginning                                  |                             | Alessio Lunardelli        | 20/Apr/2021           |                                      | 42.5 kB                                   | 1                    |                  |                      |                        |
|                                                                                                    |                                                                                                    |                                                                                                    |              |                  |                                            |                             |                           |                       |                                      |                                           |                      | Add a            | ommant               |                        |
|                                                                                                    |                                                                                                    |                                                                                                    |              | image            | beginning                                  |                             | Alessio Lunardelli        | 20/Apr/2021           |                                      | 42.5 kB                                   | 1                    | Add a d          | omment               |                        |
|                                                                                                    |                                                                                                    |                                                                                                    |              |                  |                                            |                             |                           |                       |                                      |                                           |                      |                  |                      |                        |
|                                                                                                    |                                                                                                    |                                                                                                    |              |                  |                                            |                             |                           |                       |                                      |                                           |                      |                  |                      |                        |
|                                                                                                    |                                                                                                    |                                                                                                    |              |                  |                                            |                             |                           |                       |                                      |                                           |                      |                  |                      |                        |
|                                                                                                    |                                                                                                    |                                                                                                    |              |                  |                                            |                             |                           |                       |                                      |                                           |                      |                  |                      |                        |

Via onderstaand venster kan u rechtstreeks bestanden verslepen of uploaden van uw computer naar het panel.

| Consultation | Form Attac | chments Panel Members Meetings Contributions & Outcome                  | OTIMELINE                    |
|--------------|------------|-------------------------------------------------------------------------|------------------------------|
| Panel A      | ttachment  | C A Attach file / image t                                               | Panel Discussion<br>Document |
| Viewer       | Attachm    | Attach Image or File                                                    | Panel #4336                  |
| image        | beginninį  |                                                                         | Add a comment                |
|              |            | Drop Documents, Images, Videos, or other files here or click to upload. |                              |
|              |            |                                                                         |                              |

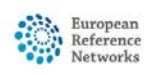

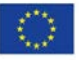

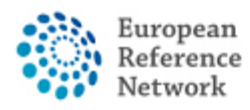

### Vergaderingen vastleggen

CPMS biedt de mogelijkheid om vergaderingen ("meetings") te organiseren ter bespreking van een klinische casus via de geïntegreerde webconferentietool.

| Reference C          | PMS   PT04 - Centro Hospitalar de Li                                                       |                                      | Centre                                            | ERN              | Training          | Help & Support +      | 🛔 Alessio Lunardelli 🗸 |
|----------------------|--------------------------------------------------------------------------------------------|--------------------------------------|---------------------------------------------------|------------------|-------------------|-----------------------|------------------------|
| 5                    | & Patient ID: ERN-PT04-RECONNET-002 Leto, Pino DOB: 15/May/1970 (M) Enrolled: 20/Apr/2021  |                                      |                                                   |                  |                   |                       |                        |
| Panels               | M #4336 DHpin PANEL IN PROGRESS                                                            |                                      |                                                   |                  |                   | B Re                  | quest Additional Data  |
| +)<br>Enrolment      | Centre PT04 - Centro Hospitalar de Lisboa Central, EPE_ReCONNET<br>Lead Alessio Lunardelli | ERN<br>Thematic Area<br>Date created | ReCONNET - Cor<br>Systemic scleros<br>20/Apr/2021 | nnective T<br>is | issue and Mu      | sculoskeletal Disease | 5                      |
| Patient<br>Documents | Consultation Form Attachments Panel Members Meetings Contributions & Outcome               |                                      |                                                   |                  | OTIME             | LINE                  | *                      |
| Transfer<br>Request  | Lincoming meetings                                                                         |                                      | 🕹 Schedule N                                      | leeting          | Panel D<br>Docume | iscussion<br>ent C    | reated                 |
|                      | opconing meetings                                                                          |                                      |                                                   |                  | Panel #4          | 4336 2                | 0/Apr/2021             |
|                      | No upcoming meetings                                                                       |                                      |                                                   |                  |                   |                       | 0 🕶                    |
|                      | Past meetings                                                                              |                                      |                                                   |                  | Add a c           | omment                |                        |
|                      | No past meetings                                                                           |                                      |                                                   |                  |                   |                       |                        |
|                      |                                                                                            |                                      |                                                   |                  |                   |                       |                        |
|                      |                                                                                            |                                      |                                                   |                  |                   |                       |                        |
|                      |                                                                                            |                                      |                                                   |                  |                   |                       |                        |
|                      |                                                                                            |                                      |                                                   |                  |                   |                       |                        |
|                      |                                                                                            |                                      |                                                   |                  |                   |                       |                        |

In het tabblad "meetings" vindt u alle geplande vergadering en kan u bovendien ook nieuwe vergadering plannen. Er worden 3 verschillende opties onderscheiden.

- 1. "ERN recurring meeting" voor herhaaldelijke vergaderingen met uitgenodigde leden.
- 2. "Individual meeting" voor vergaderingen op een specifiek moment met uitgenodigde leden.
- "Proposed meeting" met de mogelijkheid verschillende tijdssloten voor te stellen, zodat alle uitgenodigde leden het beste moment kunnen kiezen.

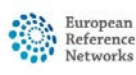

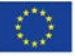

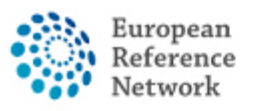

Connective Tissue and Musculoskeletal Diseases (ERN ReCONNET)

| *                    | & Patient ID: ERN-PT04                         | ReCONNET-002 Leto, Pino DOB: 15/May/1                                      | 1970 (M) Enrolled: 20/Apr/2021                                            |                                      |                                                                 |                              |                    |         |
|----------------------|------------------------------------------------|----------------------------------------------------------------------------|---------------------------------------------------------------------------|--------------------------------------|-----------------------------------------------------------------|------------------------------|--------------------|---------|
| Panels               | 😂 #4336 DHpin PANEL IN 9                       | PROGRESS                                                                   |                                                                           |                                      |                                                                 |                              | Request Addition   | al Data |
| *)<br>Enrolment      | Centre P<br>Lead A                             | Tõli - Centro Hospitalar de Lisboa Central, EPE,ReCON<br>Jessio Lunardelli | NET                                                                       | ERN<br>Thematic Area<br>Date created | ReCONNET - Connective Tiss<br>Systemic sclerosis<br>20/Apr/2021 | ue and Musculoskeletal       | Diseases           |         |
| Patient<br>Documents | Consultation Form Atta                         | chments Panel Members Meetings Co                                          | ontributions & Outcome                                                    |                                      |                                                                 | OTIMELINE                    |                    | I Data  |
| Transfer<br>Request  |                                                | Schedule Meeting                                                           |                                                                           |                                      |                                                                 | Panel Discussion             | Created            |         |
|                      | No upsoming meetings<br>Past meetings<br>Title | Type of meeting*:<br>Title of slot*:<br>Description:                       | Part of ERN recurring meeting     Individual meeting     Proposed meeting |                                      |                                                                 | Panel #4336<br>Add a comment | 20/Apr/2021        | 0       |
|                      | vinen<br>Description<br>Status                 | ERN meeting:                                                               |                                                                           |                                      | S<br>(Europe/Lisbo<br>Cancel & Schedule Slot                    |                              |                    |         |
| Help & Support       |                                                |                                                                            |                                                                           |                                      | Copyright © 2020 OpenA                                          | pp Consulting Limited. 7     | I rights reserved. |         |

Eens u de vergadering hebt aangemaakt, kan u andere leden uitnodigen om deel te nemen via het tabblad "participants", alsook opmerkingen ("comments") nalaten.

| Centre P <sup>-</sup><br>Lead A              | r04 - Centro Hospitalar<br>essio Lunardelli<br>Meeting: test test | de Lisboa Central,                  | ERN ReCONNET - Connective Ti<br>hematic Area Systemic sclerosis      | ssue and Musculoskel |                              |
|----------------------------------------------|-------------------------------------------------------------------|-------------------------------------|----------------------------------------------------------------------|----------------------|------------------------------|
| ation Form Atta                              | Date & Time                                                       | Participants                        | Summary                                                              | Meeting comments     | ØTIMELINE                    |
| ming meeti                                   |                                                                   |                                     | (                                                                    | Add a comment        | Panel Discussion<br>Document |
| Title t<br>When 4                            |                                                                   | Title of meeting:<br>Description:   | test test<br>description                                             |                      | Panel #4336                  |
| Description c<br>Status L                    |                                                                   | Meeting Status:<br>Type of meeting: | Upcoming<br>Proposed meeting                                         |                      | Add a comment                |
| neetings                                     |                                                                   | Duration:<br>Proposed slots:        | 30 minutes                                                           |                      |                              |
| Title<br>When 2<br>Description a<br>Status L |                                                                   |                                     | 30         2           JUN         JUL           10:45         10:45 |                      |                              |
|                                              |                                                                   | Meeting Panel:                      | DHpin                                                                |                      |                              |
|                                              |                                                                   |                                     |                                                                      | Close                |                              |

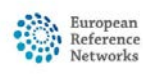

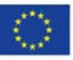

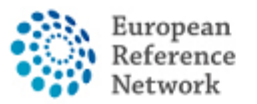

U kan tenslotte gebruik maken van de het tabblad "Summary" om een samenvatting te schrijven voor de vergadering.

| #4336 DHpin PANEL                                    | IN PR             | DGRESS                                 |                 |            |                   |                |                      |                      |                                                      |               | 🗐 R                           |
|------------------------------------------------------|-------------------|----------------------------------------|-----------------|------------|-------------------|----------------|----------------------|----------------------|------------------------------------------------------|---------------|-------------------------------|
| Centre<br>Lead                                       | PT0<br>Ales       | 4 - Centro Hospitala<br>sio Lunardelli | ir de Lisboa Ci | entral, EP | E_ReCONNET        |                | Thematic<br>Date cre | ERN<br>Area<br>eated | ReCONNET - Conn<br>Systemic sclerosis<br>20/Apr/2021 | ective Tissue | and Musculoskeletal Diseas    |
| onsultation Form                                     | Atta              | Meeting: test tes                      | it              |            |                   |                |                      |                      |                                                      | ×             | OTIMELINE                     |
|                                                      |                   | Date & Time                            | Participant     | ts Su      | ummary            |                |                      | Me                   | eting comments                                       |               | Panel Discussion              |
| Jpcoming mee                                         | eti               |                                        |                 |            |                   |                |                      | Ad                   | d a comment                                          |               | Document                      |
|                                                      |                   | Meeting partic                         | ipants          |            |                   |                |                      |                      |                                                      |               | Panel #4336                   |
| Title                                                | t                 | Name                                   |                 | Invited    |                   |                | Status               |                      |                                                      |               |                               |
| Description                                          | ¢                 | Alessio Lunardel                       | li              | 29/Jun/2   | 021 09:45 (Europe | e/Lisbon)      | Host                 |                      |                                                      |               | Add a comment                 |
| Status                                               | Ľ                 | Invite the men                         | nbers of yo     | ur ERN     |                   |                |                      |                      |                                                      |               |                               |
| ast meetings                                         | L                 | Thematic Area:                         |                 | [          | Systemic scleros  | ils            | ~                    |                      |                                                      |               |                               |
| Title                                                | 1                 | Available Health<br>Professionals      | icare H         | ICPs       |                   | Specialisation | ⊠ Invite All         |                      |                                                      |               |                               |
| Description                                          | đ                 | PREFERENCES, T                         | est             |            |                   | Radiologist    | Invite               |                      |                                                      |               |                               |
| Status                                               | 1                 |                                        |                 |            |                   |                |                      |                      |                                                      |               |                               |
|                                                      |                   |                                        |                 |            |                   |                |                      |                      |                                                      |               |                               |
|                                                      |                   |                                        |                 |            |                   |                |                      |                      |                                                      | Close         |                               |
|                                                      |                   |                                        |                 |            |                   |                |                      |                      |                                                      |               |                               |
|                                                      |                   |                                        |                 |            |                   |                |                      |                      |                                                      |               |                               |
|                                                      |                   |                                        |                 |            |                   |                |                      |                      | Copyright © 20                                       | 20 OpenApp    | Consulting Limited. All right |
| as, suggestions, or need I<br>at Sante-ERN-CPMS-itsu | help wi<br>pport@ | th an issue please<br>Nec.europa.eu.   |                 |            |                   |                |                      |                      | Version: ern_co<br>Browser Inform                    | onfig#rel-210 | 3.05                          |

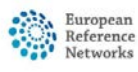

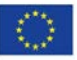

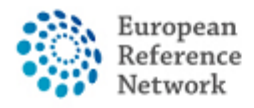

Connective Tissue and Musculoskeletal Diseases (ERN ReCONNET)

#### Bijdrage en uitkomsten

In het tabblad "contributions and outcome" kan u uw bijdrage aan het panel neerschrijven, alsook bestanden toevoegen.

| nsultation Form             | Attachments                      | Panel Members               | Meetings                            | Contributions & Outcome |                            | OTIMELINE                                                        |                                               | ¥                        |
|-----------------------------|----------------------------------|-----------------------------|-------------------------------------|-------------------------|----------------------------|------------------------------------------------------------------|-----------------------------------------------|--------------------------|
|                             |                                  |                             |                                     |                         |                            | Contributions                                                    |                                               |                          |
| ontributions                |                                  |                             |                                     |                         | Request Contributions      | Member                                                           | Status                                        |                          |
| Alessio Lunardelli          |                                  |                             |                                     |                         |                            | reconnet coordinator                                             | Contributed: 0                                | 7/May/2021               |
|                             |                                  |                             |                                     |                         |                            |                                                                  |                                               | 4.94                     |
| 'est contribution 2<br>este | Test                             |                             |                                     |                         |                            | Alessio Lunardelli<br>reconnet coordinato                        | 07/Ma<br>r recorded a cont                    | y/2021 13:16<br>ribution |
|                             |                                  |                             |                                     |                         |                            | Alessio Lunardelli<br>reconnet coordinato<br>(Screenshot 2021-05 | 07/Ma<br>r uploaded a cont<br>-05 101758.jpg) | y/2021 13:17<br>ribution |
|                             |                                  |                             |                                     |                         |                            | Alessio Lunardelli<br>reconnet coordinato                        | 07/Ma<br>r recorded a cont                    | y/2021 13:17<br>ribution |
| corded: 07/May/2            | 021                              |                             |                                     |                         |                            | Requested: Alessio                                               | Lunardelli                                    |                          |
|                             | Or attach file:                  | Scegli file Ness<br>Downloa | un file selezion<br>d: Screenshot 2 | uto<br>2021-05-05       |                            | Request more data p                                              | lease 07/Ma                                   | y/2021 13:19             |
|                             |                                  |                             |                                     | 101758.jpg              |                            |                                                                  |                                               | Action                   |
| iow much time die           | you spend on this<br>Assessment? | 1 HRS                       | 0                                   | MINS                    |                            | Add a comment                                                    |                                               |                          |
|                             |                                  |                             |                                     |                         | <b>Record Contribution</b> | Panel Discussion                                                 |                                               |                          |
|                             |                                  |                             |                                     |                         |                            | Document                                                         | Created                                       |                          |
|                             |                                  |                             |                                     |                         |                            | Panel #4373                                                      | 07/May/202                                    | 1                        |
|                             |                                  |                             |                                     |                         |                            | Additional data request                                          | 15                                            |                          |
| itcome                      |                                  |                             |                                     |                         |                            | Ву                                                               | Requested                                     | Completed                |
| outcome drafted             |                                  |                             |                                     |                         |                            | reconnet coordinator                                             | 07/May/2021                                   |                          |
|                             |                                  |                             |                                     |                         | 1719 day of                |                                                                  |                                               | 0                        |
|                             |                                  |                             |                                     |                         | Edite Sign-orr             |                                                                  |                                               |                          |

Eens de panelleden tot een conclusie zijn gekomen, kan de panelmanager de "outcome" bewerken en een algemene conclusie schrijven, die als samenvatting dient voor toekomstige verwijzingen naar het desbetreffende, afgesloten panel.

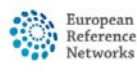

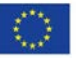